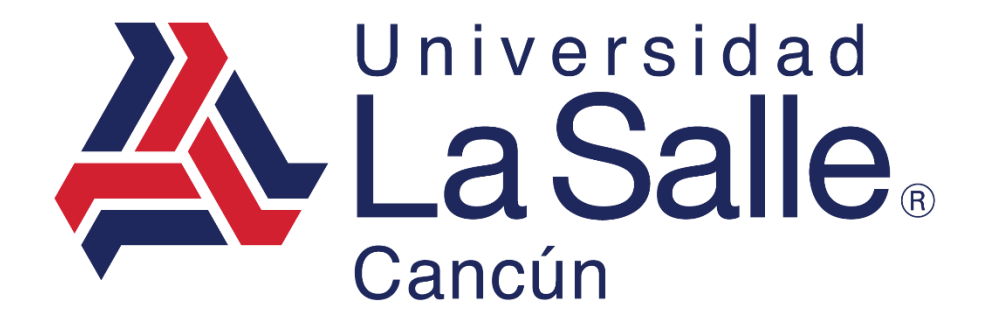

Sistema Escul

Módulo – Tienda en Línea Manual del Usuario

programacion@lasallecancun.edu.mx

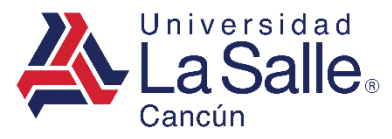

#### CONTENIDO

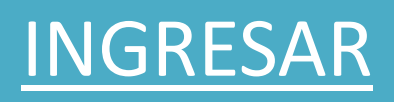

# TIENDA EN LINEA.

- 1. Productos.
  - 1.1 Libros.
  - 1.2 Uniformes.
- 2. Carrito de compras.
  - 2.1 <u>Pagar.</u>
- 3. <u>Tus pedidos.</u>

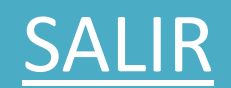

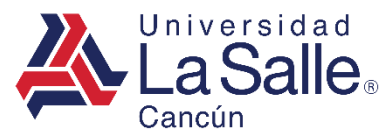

#### A) INGRESAR

# **Sistema**Escul

**Q** Nivel Educativo

| 血                      | <b></b>                |
|------------------------|------------------------|
| Preescolar             | Primaria               |
| <b></b>                | <b></b>                |
| Secundaria             | Preparatoria Playa     |
| <b></b>                | <b></b>                |
| Preparatoria<br>Cancún | Licenciatura           |
| <b></b>                | 血                      |
| Posgrado               | Diplomados y<br>Cursos |

Identificar y seleccionar el nivel correspondiente para direccionar a la ventana de inicio de sesión.

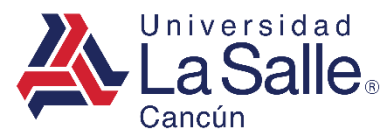

## A) INGRESAR

1) Ingresar la matricula asignada.

| <b>LaSalle</b> Cancún          |   |
|--------------------------------|---|
| Matrícula                      | 1 |
| 🔓 Ingresar                     |   |
| ¿ Como generar la Contraseña ? |   |
| Recuperar Contraseña           |   |
| Conocer el Aviso de Privacidad |   |

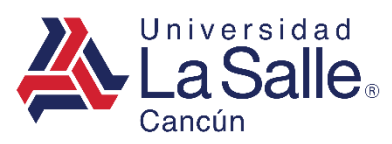

#### A) INGRESAR

#### 2) Ingresar o generar su contraseña.

| 🕰 Generar Contraseña 🛛 🗙 |                                |           |   |  |  |
|--------------------------|--------------------------------|-----------|---|--|--|
| ••••••                   | <b>•••••••</b>                 |           |   |  |  |
|                          |                                | ×         | 2 |  |  |
| X Cerrar                 |                                | ) Guardar |   |  |  |
|                          | <b></b> Ingresar               |           |   |  |  |
|                          | ¿ Como generar la Contraseña ? |           |   |  |  |
|                          | Recuperar Contraseña           |           |   |  |  |
|                          | Conocer el Aviso de Privacidad |           |   |  |  |
|                          |                                |           |   |  |  |

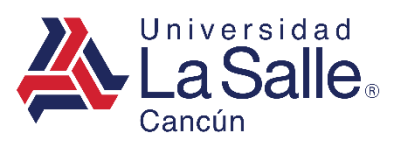

#### B) Tienda en Línea

• Presionar en el menú lateral **Tienda en Línea** o en las opciones disponibles.

| LaSalleCancún      | ≡                                                                                                    |
|--------------------|----------------------------------------------------------------------------------------------------|
|                    | A Opciones Disponibles                                                                                   |
|                    |                                                                                                    |
| î Reinscripciones  | Reinscripciones Dictamenes Pago en Línea Calificaciones Intersemestrales Extraordinarios Tienda en Línea |
| 📙 Dictamenes       |                                                                                                    |
| \$ Pago en Línea   |                                                                                                    |
| 🞓 Calificaciones   |                                                                                                    |
| P Intersemestrales |                                                                                                    |
| Extraordinarios    |                                                                                                    |
| 🃜 Tienda en Línea  |                                                                                                    |

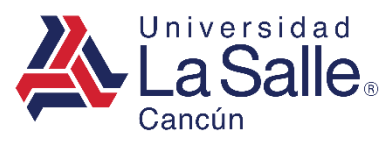

#### 1) PRODUCTOS

- Elegir la opción acorde a sus necesidades
  - **Productos:** Todos los artículos que necesitará el alumno para el grado o semestre que esta cursando actualmente.

| Menú » Tienda en Línea |  |  |  |  |
|------------------------|--|--|--|--|
| V Productos            |  |  |  |  |
| V Tus Pedidos          |  |  |  |  |
| A Inicio               |  |  |  |  |

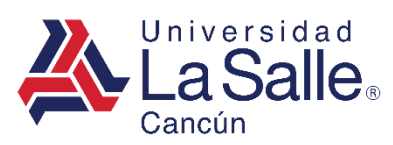

### **1) PRODUCTOS**

A) Seleccionar el Orticulo que desee comprar en Categorías.

**Q** Categorías

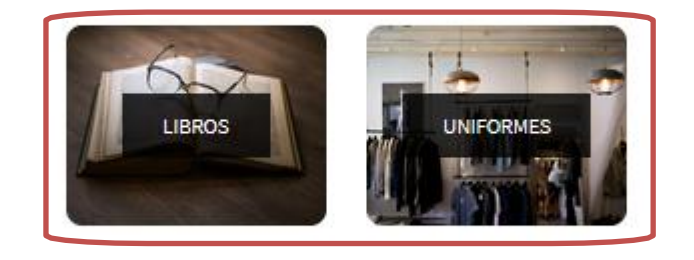

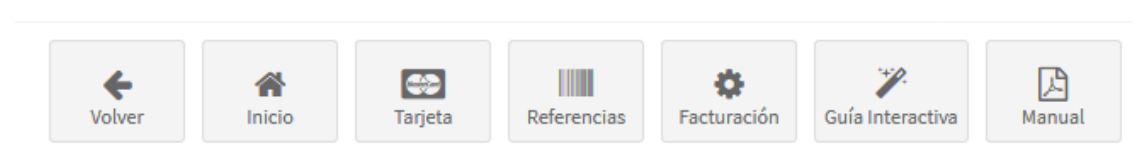

1

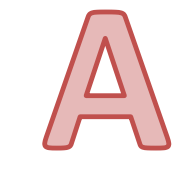

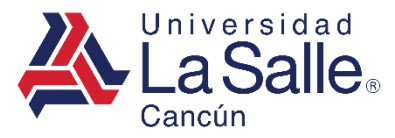

2) PRODUCTOS

# 1.1) LIBROS

Mostrará los libros precargados de acuerdo al grupo o semestre asignado.

- A) Agregamos libro al carrito de compras.
- B) El producto se agrega al carrito de compras.

Productos

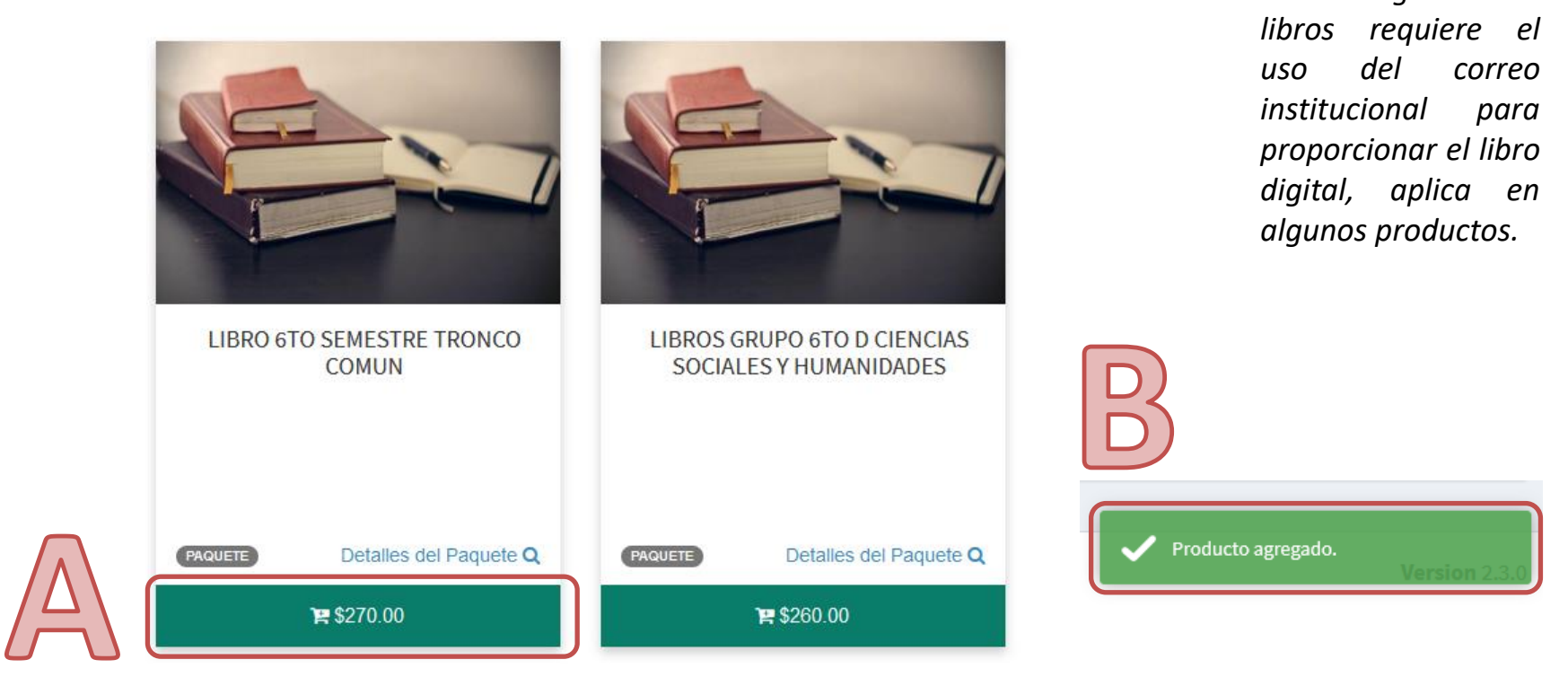

de

La

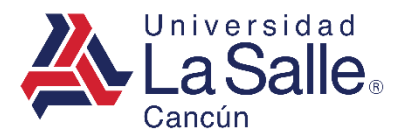

2) PRODUCTOS

# 1.2) UNIFORMES

Mostrará los uniformes disponibles a la venta.

- A) Seleccionamos la talla.
- B) Agregamos el uniforme al carrito de compras.
- C) Producto agregado al carrito de compras.

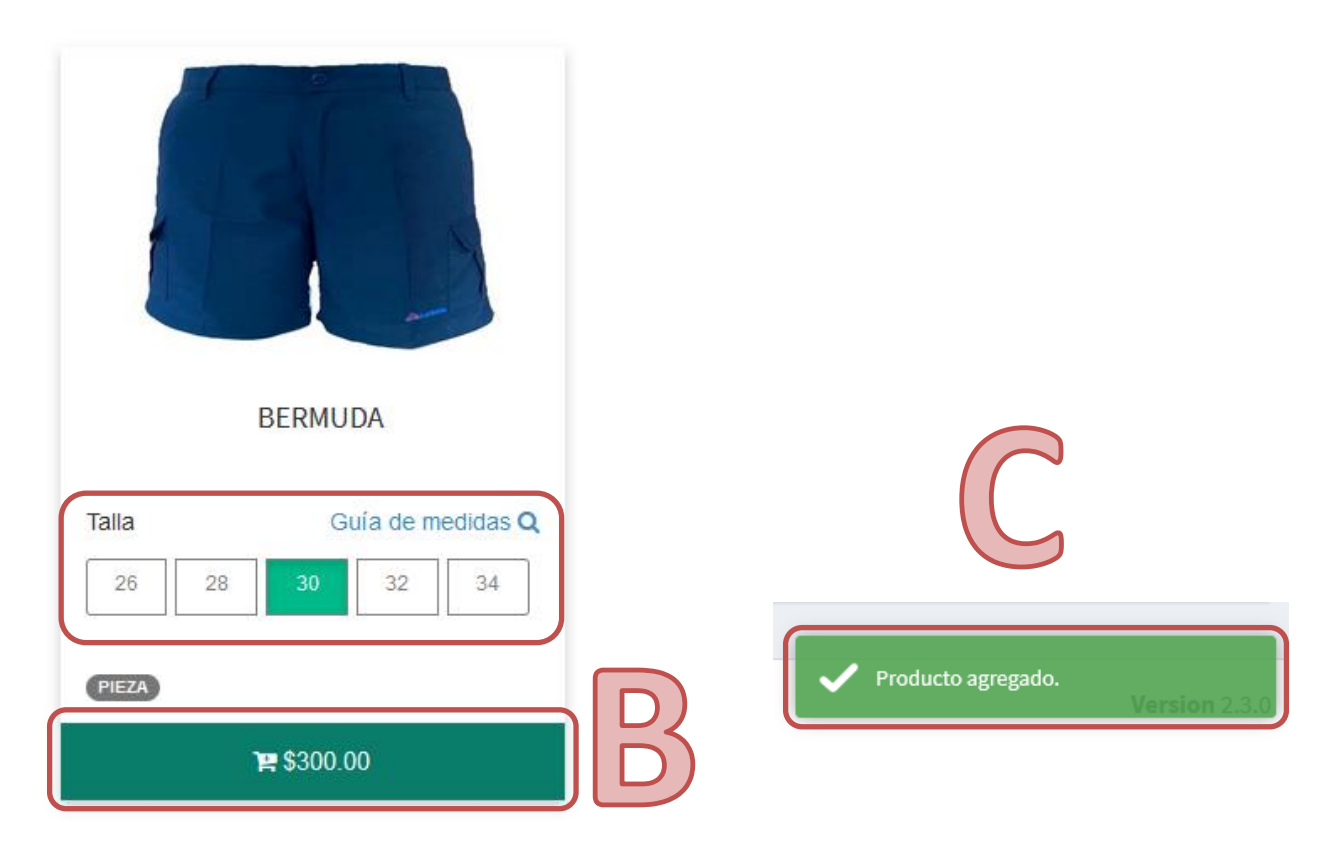

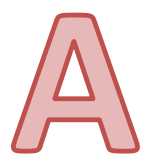

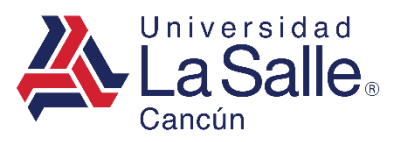

#### 2) CARRITO DE COMPRAS

• El carrito de compras contendrá todos los productos que hallamos seleccionado.

**Q** Categorías

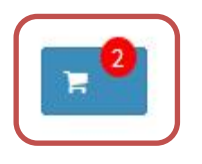

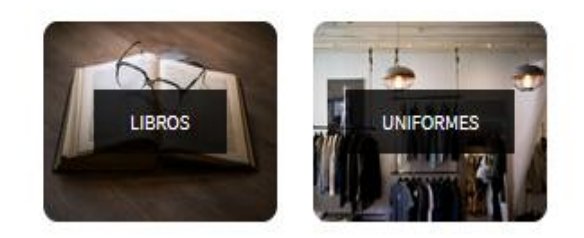

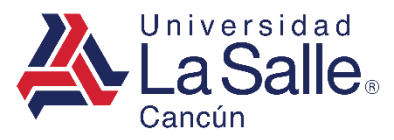

3) CARRITO DE COMPRAS

## 2.1) PAGAR

- Si el carrito de compras tiene un articulo de la **Categoría** de **Libros**. Se verificará que cuente con su correo institucional.
- En caso contrario, comunicarse con el departamento de **Programación** al siguiente correo : <u>programacion@lasallecancun.edu.mx</u>

Productos » Carrito

#### Correo Institucional No Encontrado!

La categoria de libros requiere el uso de correo institucional para la entrega de libros digitales, contactar al departamento de programación al siguiente correo: **programacion@lasallecancun.edu.mx** 

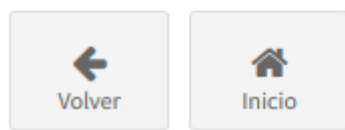

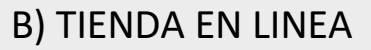

3) CARRITO DE COMPRAS

## 2.1) PAGAR

• Visualizará los artículos que seleccionamos previamente.

A) Una vez confirmado nuestros artículos, pulsamos en PAGAR.

| Productos » Carrito |                                                                                      |          |                                                                                                    |
|---------------------|--------------------------------------------------------------------------------------|----------|----------------------------------------------------------------------------------------------------|
|                     | LIBRO 6TO SEMESTRE TRONCO<br>COMUN<br>Cantidad<br>- 1 +<br>Detalles del Paquete<br>Q | \$270.00 | TOTAL \$570.00 Contact of the second second seco |
|                     | BERMUDA<br>Cantidad<br>- 1 +<br>Talla Guía de medidas Q<br>26 28 30 32 34            | \$300.00 | MAMJ771105AK7 MARTINEZ MARTINEZ JUAN                                                                                                    |
|                     |                                                                                      |          |                                                                                                    |
| Volver Inicio       | Guía Interactiva                                                                     |          |                                                                                                    |

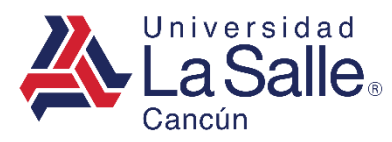

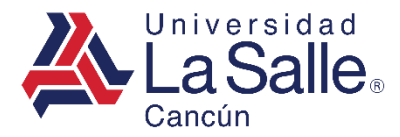

du.mx

3) CARRITO DE COMPRAS

## 2.1) PAGAR

- B) Verificar sus datos de facturación en el sistema.
- C) Ingresar el código de verificación enviado al correo donde recibirá su factura.
- D) Hacer clic en el botón **Continuar ✓**.

🏶 Factura

| Su factura será emitida a la siguiente razón social:                         |             |
|------------------------------------------------------------------------------|-------------|
| ¿Son correctos sus datos de facturación? 脑 🔵 si 🔵                            |             |
| ∠ La factura se enviará a:                                                   |             |
| Correo Código i Enviamos un correo electrónico a con un código de seguridad. |             |
| Complemento IEDU                                                             | Omitir      |
| i Al omitir el CURP, no se incluirá el IEDU por falta de información.        |             |
| Volver Inicio Facturación Continuar                                          | allecancun. |

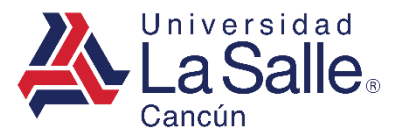

3) CARRITO DE COMPRAS

#### 2.1) PAGAR

Si existe un articulo de la **Categoría** de **Libros**. Verificar si su cuenta institucional es la correcta.

Ya que por ese medio se le hará la entrega de los libros digitales.

*En caso de que no sea correcta su correo institucional comunicarse al departamento de Programación* al siguiente correo: <u>programacion@lasallecancun.edu.mx</u>

| Correo Institu                                                                                                    | cional                |  |
|----------------------------------------------------------------------------------------------------|-----------------------|--|
| Correo Institucional                                                                                                    |                       |  |
|                                                                                                    |                       |  |
| <ol> <li>Verifique su</li> </ol>                                                                                                    | correo institucional! |  |
| Si su correo institucional es incorrecto contactar al departamento de<br>Programación al siguiente correo: <b>programacion@lasallecancun.edu.mx</b> |                       |  |

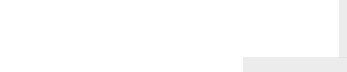

3) CARRITO DE COMPRAS

## 2.1) PAGAR

1. Ingresar la información solicitada en el formulario, clic en el botón **Continuar →**.

| Pas<br>Método (    | O 1<br>de Pago            | Paso 2<br>Pagar                    | Paso 3<br>Comprobante de Pago                  |
|--------------------|---------------------------|------------------------------------|------------------------------------------------|
|                    |                           |                                    | 畠 Datos de quien realiza el pag                |
| * Nombre ( s )     | NOMBRE (S)                |                                    |                                                |
| * Apellido Paterno | APELLIDO PATERNO          |                                    |                                                |
| Apellido Materno   | APELLIDO MATERNO          |                                    |                                                |
| CONTADO            |                           |                                    |                                                |
| Consiento y au     | utorizo el tratamiento de | nis datos personales financieros d | en términos del Aviso de Privacidad <b>@</b> . |

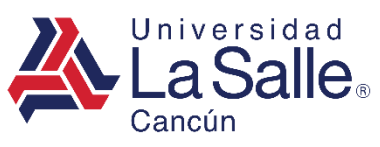

3) CARRITO DE COMPRAS

### 2.1) PAGAR

2. Ingresar la información solicitada en el formulario para proceder con el pago, clic en el botón A Pagar.

| VISA | MasterCard | Pago con Tarjeta                                |                                                            |                               |   |
|------|------------|-------------------------------------------------|------------------------------------------------------------|-------------------------------|---|
|      |            | Paso 1<br>Método de Pago                        | Paso 2<br>Pagar                                            | Paso 3<br>Comprobante de Pago |   |
|      |            | La Salle.                                       | \$ 3,074.00 MXI                                            | N<br>2027436163               |   |
|      |            | Nombre                                          | ZURIEL ELEASAR CHI TAR                                     | Н                             |   |
|      |            | Número de tar<br>Expira                         | jeta<br>CVV                                                |                               |   |
|      |            | Correo electrónico                              |                                                            |                               |   |
|      |            | <b>Tu pago será proce</b><br>Por favor manten a | sado mediante 3D-Secure.<br>bierta la ventana hasta conclu | uir.                          | G |
|      |            |                                                 | 🖴 PAGAR \$3,074.                                           | .00                           | 2 |
|      |            |                                                 | Pago procesado de manera<br>Getnet                         | a segura<br>II                |   |

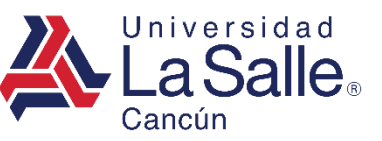

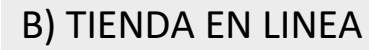

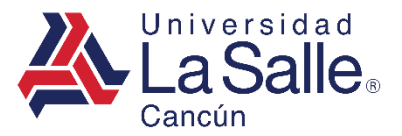

3) CARRITO DE COMPRAS

## 2.1) PAGAR

• Si el pago resulta aprobado. Podrá descargar el comprobante y visualizar el detalle de los conceptos seleccionados.

| Paso 1<br>Método de Pago                                                                        | Paso 2<br>Pagar                                          | Paso 3<br>Comprobante de Pago |  |  |  |  |  |  |  |  |
|-------------------------------------------------------------------------------------------------|----------------------------------------------------------|-------------------------------|--|--|--|--|--|--|--|--|
|                                                                                                 | ✓ Pago Aprobado !                                        |                               |  |  |  |  |  |  |  |  |
| El <b>CDFI</b> correspondiente se enviará a su correo electrónico el <b>próximo día hábil</b> . |                                                          |                               |  |  |  |  |  |  |  |  |
|                                                                                                 |                                                          |                               |  |  |  |  |  |  |  |  |
|                                                                                                 | Santander<br>DEBITO                                      |                               |  |  |  |  |  |  |  |  |
|                                                                                                 | VENTA                                                    |                               |  |  |  |  |  |  |  |  |
|                                                                                                 | UNIVERSIDAD LA SALLE CANCU<br>7253680 UNIV LASALLE CANCU | N                             |  |  |  |  |  |  |  |  |
|                                                                                                 | CARRETERA CANCUN PLAYA DE                                | L                             |  |  |  |  |  |  |  |  |
|                                                                                                 | CARMEN KM 11 5<br>COL.CANCUN CENTRO, QR                  |                               |  |  |  |  |  |  |  |  |
|                                                                                                 | 8670SWUS0                                                |                               |  |  |  |  |  |  |  |  |
|                                                                                                 | No.Tarjeta: xxxxxxxxxxx2690                              |                               |  |  |  |  |  |  |  |  |
|                                                                                                 |                                                          |                               |  |  |  |  |  |  |  |  |

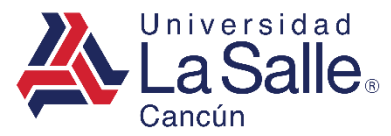

#### 3) CARRITO DE COMPRAS

#### 2.1) PAGAR

• Imprimir Comprobante.

UNIVERSIDAD LA SALLE CANCUN A.C. FEBRERO - JUNIO 2022

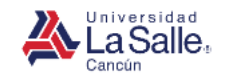

#### COMPROBANTE DE PAGO EN LINEA

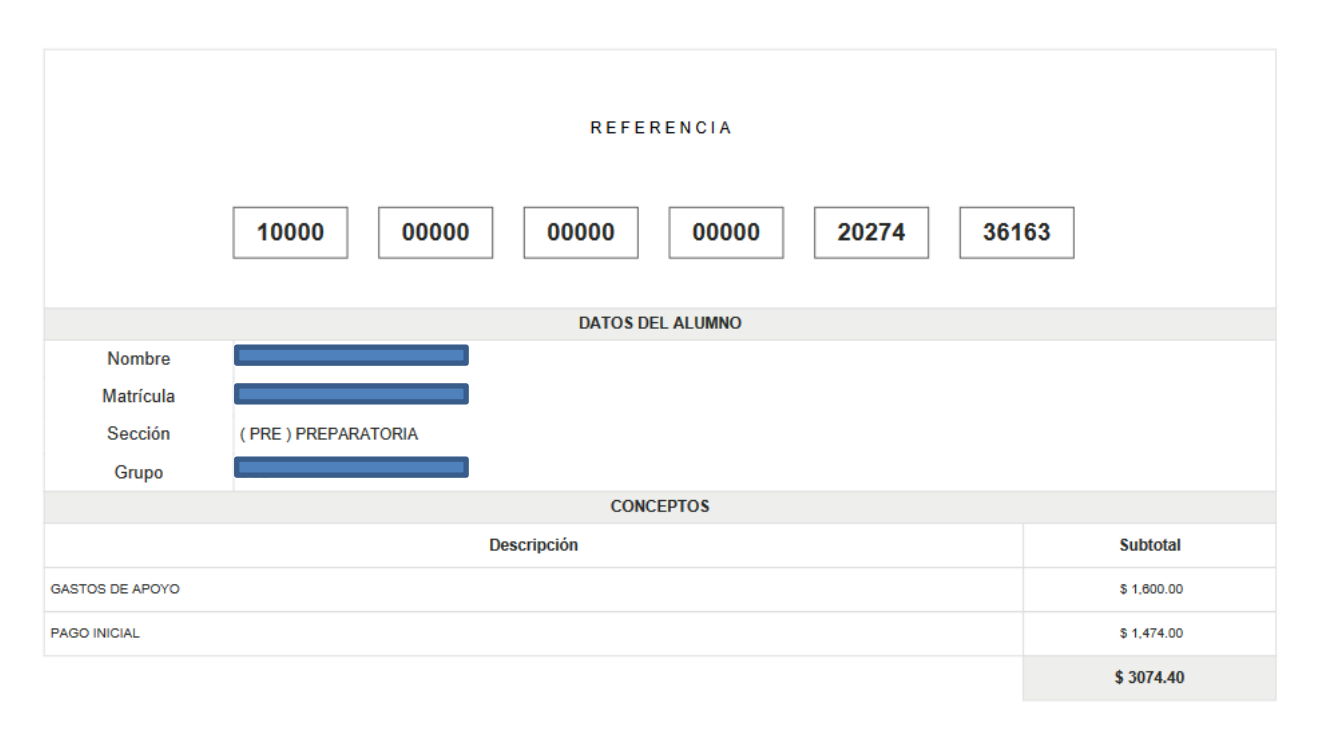

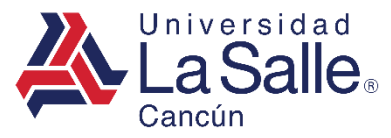

#### 3) TUS PEDIDOS

- Elegir la opción acorde a sus necesidades
  - **Tus Pedidos:** Histórico de compras efectuadas en el ciclo inscrito y podrá conocer el estatus de entrega.

| Menú » Tienda en Línea |  |  |  |  |
|------------------------|--|--|--|--|
| Productos              |  |  |  |  |
| V Tus Pedidos          |  |  |  |  |
| A Inicio               |  |  |  |  |

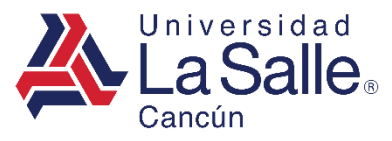

#### 3) TUS PEDIDOS

- Mostrará los pedidos realizados y conocerá el estatus de entrega de dichos artículos.
- A) Para obtener mayor información de la compra, presionar el botón Detalles.

| Tier | nda en Línea » <b>Pedidos</b>                                                                                                    |                     |          |                     |                   |
|------|----------------------------------------------------------------------------------------------------|---------------------|----------|---------------------|-------------------|
| #    | Pedido                                                                                                    | Fecha               | Total    | ¿Entregado?         |                   |
| 1    | 1000000000000000001544364170                                                                                                    | 2021-05-07 15:47:35 | \$1.00   | PENDIENTE           | <b>i</b> Detalles |
| 2    | 1000000000000000001533425197                                                                                                    | 2021-03-05 19:59:04 | \$270.00 | 2021-03-09 13:10:02 | i Detalles        |
|      |                                                                                                    |                     |          |                     |                   |
|      | Ke Arite Karala Karala |                     |          |                     |                   |

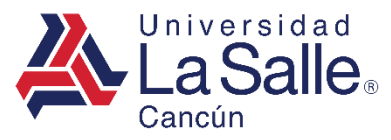

#### 3) TUS PEDIDOS

- Desplegará una ventana para conocer el listado de los productos comprados y el estatus de entrega.
- B) Para cerrar la ventana emergencia, presionar el botón Cerrar.

|           | )etalle <mark>d</mark> el ped | lido               |                                                |          |          |       | ×         |
|-----------|-------------------------------|--------------------|------------------------------------------------|----------|----------|-------|-----------|
| 20<br>¿El | 21-03-09 13:1<br>NTREGADO?    | 10:02              |                                                |          |          |       |           |
| #         | Catagoria                     |                    |                                                |          |          |       | Productos |
|           | Categoria                     | Producto           | Descripción                                    | Importe  | Cantidad | Talla | Subtotal  |
| 1         | LIBROS                        | Producto PRO000038 | Descripción<br>LIBRO 6TO SEMESTRE TRONCO COMUN | \$270.00 | 1        | Talla | \$270.00  |

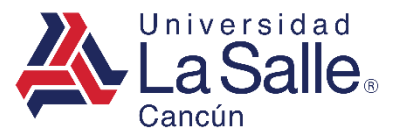

# C) SALIR

- 1) La manera segura de cerrar la plataforma es buscar su nombre en la parte superior derecha del menú y hacer clic sobre su usuario.
- 2) Después, clic en el botón Salir.

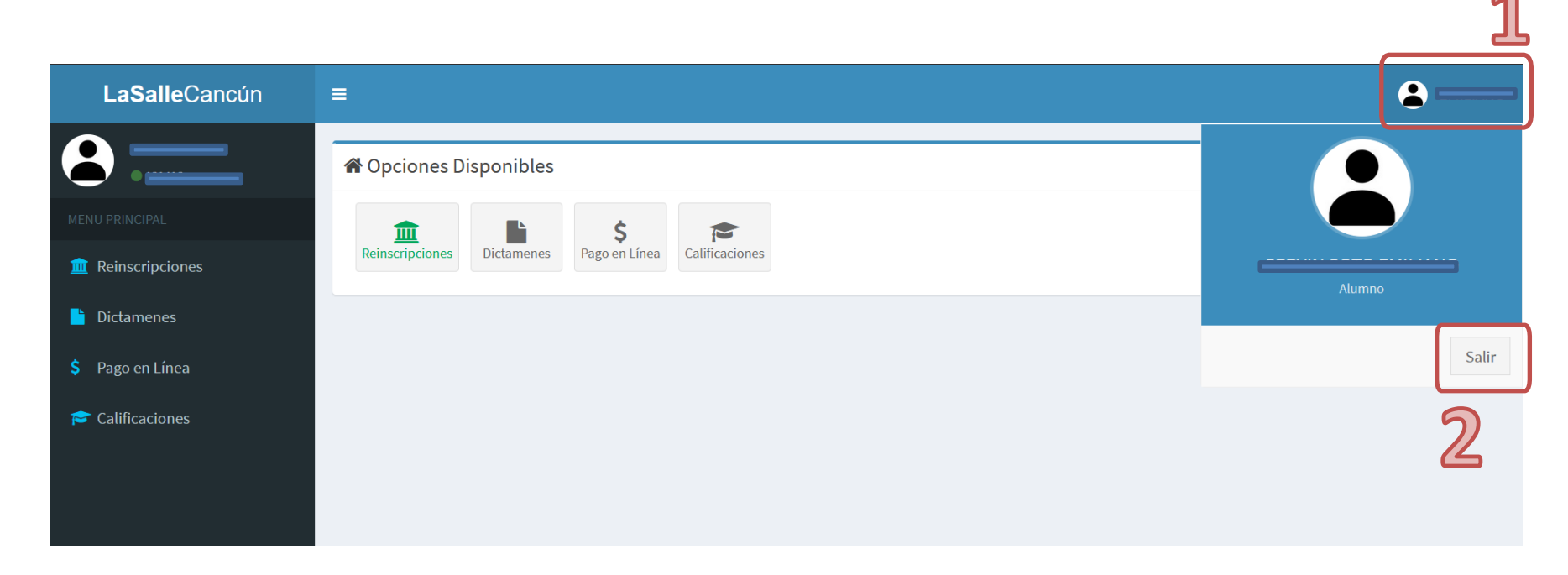